# 國家發展委員會

# 109 年度政府網站易用性測試建議報告

# 臺北市政府市民服務大平臺 -育兒津貼

# 執行單位:中華民國資訊軟體協會 中華民國 109 年 12 月

| - ` | 緣起      | 1  |
|-----|---------|----|
| ニ、  | 目的      | 1  |
| 三、  | 测試方法    | 2  |
| 四、  | 测試需求    | 2  |
| 五、  | 測試服務流程  | 3  |
| 六、  | 測試成員背景  | 3  |
| 七、  | 测試結果分析  | 4  |
| 八、  | 建議方案    | 10 |
| 九、  | 結語      | 14 |
| 附件- | 一:測試紀錄表 | 15 |
|     |         |    |

# 表目錄

| 表 | 1: | 關鍵步驟遇到的困難及使用行為4 | ł |
|---|----|-----------------|---|
| 表 | 2: | 系統易用性量表         | 5 |
| 表 | 3: | 網站服務優化順序14      | ŀ |

# 圖目錄

| 圖 | 1:  | :「育兒津貼」服務流程關鍵步驟     | 3   |
|---|-----|---------------------|-----|
| 圖 | 2 : | :臺北市政府育兒補助申請頁面      | 7   |
| 圖 | 3 : | :市民服務大平臺未整合育兒補助申請頁面 | 8   |
| 圖 | 4:  | :申辨頁面說明文字仍待加強       | 9   |
| 圖 | 5 : | : 搜尋結果改善設計範例1       | .0  |
| 圖 | 6:  | : 註冊/登入頁面改善設計範例1    | . 1 |
| 圖 | 7:  | :事先提示所需文件頁面設計範例1    | .2  |
| 圖 | 8:  | : 申辦流程改善設計範例1       | .2  |
| 圖 | 9:  | :操作引導改善設計範例1        | .3  |

### 一、緣起

政府網站是機關在網路世界的虛擬門市,政府網站設計良窳影響民眾對 機關服務的觀感與評價,其中網站易用性測試(Usability Test)扮演至關重 要的角色。依據國際 ISO 9241的定義,易用性為服務的使用者在特定情境中 為達特定目標,其所需具備之有效性(Effectiveness)、效率性(Efficiency) 與滿意度(Satisfaction)。簡言之,使用者在使用機關的服務時,是否有滿 足使用者的目標,使用情境是否具有效性及效率性,即為易用性。易用性測 試即是測試上述三個面向之內容,檢視服務對於使用者的表現。

為推廣政府網站易用性之設計理念,降低機關網站導入使用者測試門檻, 國家發展委員會(以下簡稱本會)於109年設立政府網站易用性測試群眾外包 (Crowdsourcing)服務,以出生、就學、就業、就養、終老、醫療、交通等與 民生常用上線網站為推動標的,涵蓋中央與地方政府網站,期透過群眾智慧 雲端測試群機制,提供機關便捷的網站使用者測試服務,降低機關網站導入 使用者測試門檻,以有效提升機關網站服務品質。

二、目的

機關經由政府網站易用性測試群眾外包(Crowdsourcing)服務,瞭解使 用者對網站服務的認知理解、情緒感受及阻礙問題,並可參考設計專家建 議,研擬網站精進之方向,從而提升網站服務易用性與親和性,建構以民 為本的政府網站服務環境。

1

三、測試方法

依據「政府網站服務管理規範」附錄:使用者中心設計建議(草 案)。易用性測試為執行步驟的關鍵任務之一,經常被用來作為檢驗網站 設計是否具有良好的使用者體驗,目的是檢視既有的網站與服務,其使用 者在操作的過程上碰到什麼問題與阻礙。測試步驟如下:

- (一)說明測試的目的與注意事項:讓測試者瞭解測試目的為協助機關提升 網站易用性,並提醒測試者測試前不需過度準備與檢視網站任務,同 時測試過程需透過側錄軟體進行側錄。
- (二)執行任務:本測試採用放聲思考法作為評核方法,完成指派之任務。 放聲思考法為引導使用者在每一個互動過程中,將其內心的想法用語 言表達,幫助設計專家掌握使用者心理。
- (三)填寫測試結果紀錄表:請測試者寫下每個步驟操作當下的狀況。
- (四)填寫系統易用性量表:請測試者填寫系統易用性量表,測量使用者使用服務的感受程度。
- (五)分析並提供建議:設計專家進行評估,依測試結果剖析流程可改善之 方法。
- (六)彙整測試結果:進行彙整建議草案並提供受測單位確認。

#### 四、測試需求

(一)基本資料

- 1. 申請單位:臺北市政府資訊局
- 2. 申請時間: 109 年7月6日
- 3. 網站名稱:臺北市政府市民服務大平臺
- 4. 網址:https://service.gov.taipei/
- 5. 網站目標族群:臺北市民

(二)測試標的

- 1. 服務名稱: 育兒津貼
- 2. 服務目的: 減少臨櫃辦理
- 3. 测試目的:想瞭解民眾操作是否便利

4. 預期完成操作時間:5分鐘

5. 預期服務產出:完成操作後簡訊通知申請受理中

## 五、測試服務流程

目前服務流程須操作10個關鍵步驟,如下圖1。

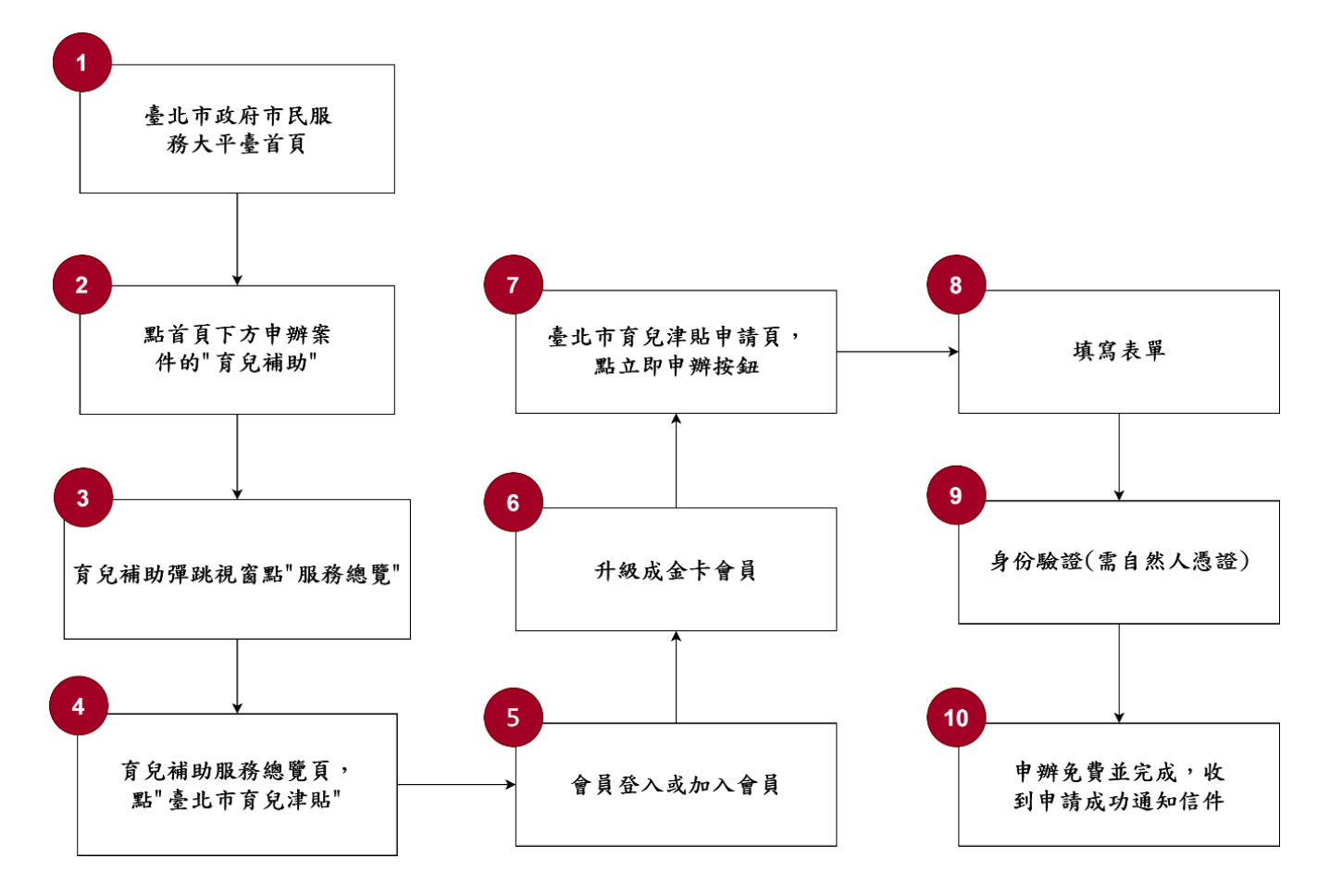

圖 1:「育兒津貼」服務流程關鍵步驟

# 六、測試成員背景

依測試需求網站目標族群為臺北市居民,測試者以大臺北地區居民為 主,其它為輔。2位一般民眾與1位UX設計師進行機關網站易用性測試, 科技程度高,平常皆慣用電腦和智慧型手機聯絡與工作相關事務。 (一)測試者1:女性、24歲、學生、新北市人臺中求學、一天使用電腦6 小時以上。

- (二)測試者2:女性、36歲、維修服務人員、居住新北市、家有0-2歲嬰兒、一天使用電腦4~5小時。
- (三)測試者3:女性、23歲、UX設計師、臺北市工作、一天使用電腦6小時以上。

# 七、測試結果分析

# (一)測試紀錄彙整

1. 關鍵步驟遇到的困難及使用行為,彙整如下表。

| <b>±</b> 1 | • | 明体止取调动从国物工作田仁为 |
|------------|---|----------------|
| 衣」         | • | 崩踺亚娜迪到的困難及使用仃為 |

| 關鍵步驟 |                              | 遇到的困難                                           | 順利的原因                                | 需注意的狀況                                 |
|------|------------------------------|-------------------------------------------------|--------------------------------------|----------------------------------------|
| 1    | 進入臺北市政府市<br>民服務大平臺           | 無                                               | 透過搜尋引擎很<br>容易搜尋到。                    | 無                                      |
| 2    | 點首頁下方申辦案<br>件的"育兒補助"         | 無                                               | 民眾能夠想像<br>"育兒津貼"被<br>分類在"育兒補<br>助"中。 | 無                                      |
| 3    | 育兒補助彈跳視窗<br>點"服務總覽"          | 不明白為何是出<br>現「服務總覽」<br>而非申辦相關的<br>字。             | 因為沒有其他選<br>項可以點。                     | 「服務總覽」這<br>個用詞會讓民眾<br>產生誤解。            |
| 4    | 育兒補助服務總覽<br>頁,點"臺北市育<br>兒津貼" | 以為只是在介紹<br>服務,而不是線<br>上申請的入口,<br>導致離開了此頁<br>面。  | 無                                    | 服務的入口處需<br>要長得更像能點<br>選的按鈕。            |
| 5    | 會員登入或加入會<br>員                | 測試者1:會員註<br>冊/登入是兩個<br>網頁,因此會覺<br>得不是同一個流<br>程。 | 測試者3:目前<br>的流程經過改<br>變,順暢度有提<br>升。   | 對於線上申請育<br>兒津貼需要註冊<br>/登入會員感到<br>非常麻煩。 |
| 6    | 升級成金質會員                      | 測試者1:不知道<br>如果自己要申請                             | 測試者3:在目<br>前的流程中,沒                   | 無                                      |

| 關鍵 | 步驟                         | 遇到的困難                                                                                                    | 順利的原因                              | 需注意的狀況                                         |
|----|----------------------------|----------------------------------------------------------------------------------------------------|------------------------------------|------------------------------------------------|
|    |                            | 育兒津貼的話,<br>到底該申請一般<br>會員還是金質會<br>員。                                                                                                    | 有特別升級金卡<br>會員的步驟,因<br>此沒有什麼問<br>題。 |                                                |
| 7  | 臺北市育兒津貼申<br>請頁,點立即申辦<br>按鈕 | 無                                                                                                    | 只有一個按鈕,<br>且明確。                    | 無                                              |
| 8  | 填寫表單                       | <ol> <li>1.不理解「承辦機<br/>關」所代表的意</li> <li>思,因此隨意選</li> <li>澤離家最近的。</li> <li>2.不知道要上傳的</li> <li>申請表是什麼,</li> <li>又要去哪裡下</li> <li>載。</li> </ol> | 無                                  | 需要協助民眾在<br>事前做好準備,<br>包含申請表文<br>件、需要的證件<br>等等。 |
| 9  | 身份驗證(需自然<br>人憑證)           | 到道證有法有也件開<br>這要如就會不不<br>的<br>就<br>了<br>了<br>二<br>二<br>一<br>一<br>一<br>一<br>一<br>一<br>一<br>一<br>一<br>一<br>一<br>一<br>一<br>一<br>一<br>一          | 無                                  | 需要事先預告使<br>用者,接下來要<br>先準備好哪些東<br>西,以免錯愕。       |
| 10 | 申辦免費並完成,<br>收到申請成功通知<br>信件 | 無                                                                                                    | 魚                                  | 兩位受試者沒有<br>進到此步驟中。                             |

# 2. 测試者操作此服務時間較機關單位預期多\_\_10\_分鐘

# 完成平均時間: 15 分鐘

(1)測試者1:10分05秒。有3個步驟於操作中有一些問題但可以自行解決,有9個步驟無法完成須重新找。因無自然人憑證無法完成。

(2)測試者2:25分鐘。有8個步驟於操作中有一些問題但可以自行解決,有5個步驟無法完成須重新找。

(3) 測試者 3:11 分 30 秒。因無自然人憑證無法完成。

3. 透過系統易用性量表(System Usability Scale, SUS)瞭解使用者的認同程度,本服務 SUS 分數<sup>1</sup>平均為 <u>50.8</u>分(詳參表 2)。

使用者的感受來自於使用網站完的總體印象,此測量為使用網站 服務後施行,對每個題目進行 1-5 點評分(非常同意為5點,非常 不同意為1點)。根據易用性量表研究建議,SUS 分數均值為 68 分, 若測量分數在均值以下者,則表示其服務易用性急需改善。

| 序  | 問題                           | 測試者<br>1 評分 | 測試者<br>2 評分 | 測試者<br>3 評分 |
|----|------------------------------|-------------|-------------|-------------|
| 1  | 我想我會願意經常使用這個網站。              | 3           | 1           | 3           |
| 2  | 我覺得這個網站過於複雜。                 | 2           | 5           | 2           |
| 3  | 我認為這個網站很容易使用。                | 3           | 1           | 3           |
| 4  | 我想我需要有人幫助才能使用這個網站。           | 1           | 3           | 2           |
| 5  | 我覺得這個網站的功能整合得很好。             | 2           | 2           | 3           |
| 6  | 我覺得這個網站有太多不一致的地方。            | 2           | 4           | 2           |
| 7  | 我可以想像大部份的人很快就可以學會使用這<br>個網站。 | 3           | 3           | 3           |
| 8  | 我覺得這個網站使用起來很麻煩。              | 4           | 5           | 5           |
| 9  | 我很有自信能使用這個網站。                | 5           | 3           | 4           |
| 10 | 我需要學會很多額外的資訊,才能使用這個網<br>站。   | 1           | 2           | 2           |

表 2: 系統易用性量表

<sup>&</sup>lt;sup>1</sup> 依 SUS 計算公式而得,奇數題將各題的分數減1,得到每題的分數;偶數題用5減去每一題的分數,得到每題 的分數。所有題目分數加總乘以2.5,即 SUS 總分。相關參考網站:<u>https://reurl.cc/R1qjDx</u>、 <u>https://reurl.cc/j5Wkpp</u>

| 庐  | 問題 | 測試者  | 測試者  | 測試者  |
|----|----|------|------|------|
| 厅  |    | 1 評分 | 2 評分 | 3 評分 |
| 總分 |    | 65   | 27.5 | 60   |
| 分數 | 均值 |      | 50.8 |      |

(二)關鍵議題

根據使用者測試的結果(請參見附件一),整理出4項關鍵議題。

#### 1. 不夠清晰明確的服務申請入口導致民眾錯過服務入口

目前的服務入口頁面(如圖2),放上超連結的藍字服務名稱大標與 申請資格的文字內容。然而,民眾並沒有耐心一一閱讀無分行或是縮排 的文字內容,乍看之下反而引起民眾認為這個頁面只是服務說明的錯 覺,導致錯過線上申請的服務入口。

| <sup>臺北市</sup><br>市民                                                                                                    | <sub>政府</sub><br>服務大平臺                                                                                                    | 小 中 天<br>字級                                                               | 〕<br>案件進度查詢                                                       | ?<br>常見問題                  | ②<br>會員登入 |
|----------------------------------------------------------------------------------------------------|----------------------------------------------------------------------------------------------------|---------------------------------------------------------------------------|-------------------------------------------------------------------|----------------------------|-----------|
|                                                                                                    | 育兒補助                                                                                                    |                                                                           | ≺ 分享 🔒                                                            | 列印                         |           |
| 首頁                                                                                                    | / 依福利分類 / 育兒補助                                                                                                    |                                                                           |                                                                   |                            |           |
|                                                                                                    | 福利查詢 <mark>育兒補助</mark> 搜尋結果 共查詢到 2 筆 / 目前顯示第 1 – 2 筆                                                                                                    |                                                                           |                                                                   |                            |           |
|                                                                                                    | ▲ 注意:搜尋結果僅供參考,實際通過與否仍需經過承辦人審核                                                                                                    |                                                                           |                                                                   |                            |           |
| <b>弱勢家庭兒童托育補助</b><br>設籍本市12歲以下兒童,符合以下補助資格之一者:一、本市列冊低收入戶。二、經本局委託安置於寄養家庭之學齡前兒童。三、經本局委<br>託安置於育幼院。四、危機家庭兒童。五、特殊境遇家庭6歲以下兒童。六、經本局評估需緊急轉托之兒童。 |                                                                                                    |                                                                           |                                                                   |                            |           |
|                                                                                                    | 臺北市 育兒津貼<br>1.照顧五足處以下兒童。2.兒童及申請人設籍並實際居住臺北市(以下簡稱本市)一年以上。3.申請<br>得總額合計未達申報標準或綜合所得稅稅率未達百分之二十。申請人由納稅義務人申報為受扶養人<br>童未經政府公費安置收容。5.兒童未領有政府低收入戶生活補助、危機家庭兒童及少年生活補助或<br>設籍本市一年以上,指申請日向前推算連續設籍本市一年以上。符合下列情形之一者,兒童得不受<br>上之限制:(1)兒童未滿一處,其出生登記或初股戶籍登記於本市,且戶籍未有遷出本市紀錄。(2)兒<br>本市未有遷出紀錄。兒童父母之一方為無戶籍國民、大陸地區人民或外國籍人士,得不受第一項第 | 人經稅捐稽徵機關<br>,其納稅義務人有本<br>其他生活類之補助司<br>第一項第二款設籍並<br>童經完成收養登記;<br>二款設籍本市之限制 | 核定之最近一年綜<br>本款情事,亦同。4<br>於津貼。前項第二鼎<br>查寶際居住本市一年<br>未滿一年,且戶籍<br>川。 | 合所<br>.兒<br>?之<br>티以<br>題入 |           |

圖 2:臺北市政府育兒補助申請頁面

2.「註冊/登入頁面」與「臺北市政府市民服務大平臺」為兩個獨立網頁,民眾會擔心是否仍在正確的流程中

因登入的畫面已進行大幅度的調整,僅就最新版本提出測試結果。 目前點擊「會員登入」會跳轉到台北通的「註冊/登入頁面」(如圖 3),對民眾來說,這是兩個完全不同且獨立的網頁,且台北通的網頁甚 至有自己的導覽列,更會讓民眾覺得「應該是點到了錯誤的按鈕,導致 進到另外一個網站」,而不會意識到這就是正確的流程。因此,民眾會 對現況感到混淆,且擔心自己是否仍在對的申辦流程之中。

| 請                                                                                                    | 問您需要什麼服務                                                       | 务?                                                       |            |
|----------------------------------------------------------------------------------------------------|----------------------------------------------------------------|----------------------------------------------------------|------------|
| 請輸入您申辦功                                                                                                    | 目、遇到問題或狀況・・・                                                   | ٩                                                        |            |
| 熱門關鍵勻                                                                                                    | F 居家檢疫 補助 臺北 殯葬管理                                              | 里處 NGO                                                   |            |
| 公益廣告租借                                                                                                    | 公有場地租借                                                         | 市政大樓臨櫃預約服務                                               |            |
| 提供以社會公益為目的之活動或政策宣導或活動或政令宣導                                                                                                    | 提供民眾租借場地                                                       | 提供民眾預約至市政大樓臨欄洽公之目務時間                                     | R          |
| 國家賠償                                                                                                    | 消費者申訴                                                          | 人民陳情                                                     |            |
| 公共設施因設置或管理有欠缺,致人民<br>身體或財產受損害者                                                                                                    | 提供消費者與企業經營者因商品或服務<br>發生消費爭議申請                                  | 提供行政興革之建議、行政違失之舉發<br>提出之具體陳情                             | Q          |
| L TAIPEI PASS<br>古太陽<br>新聞運<br>計量運動                                                                                                    | 此通 特色 - 特约商家 場證優惠 下艇5                                          | 安装APP 功能教学與Q&A 註冊                                        | <u>ع</u> ک |
|                                                                                                    | 化通 特色 一 特约由家 相能设置 下载                                           | R發APP 功能教学與Q&A 註冊                                        | Ωλ         |
| trapel pass 試替運 件意見会:     f 新月 / 周月税1日入     f 新月 / 周月税1日入     f 新月 / 周月税1日入     f 新月 / 周月税1日入     f 新月 / 周月税1日入     f 新日 / 周月税1日入     f 新日 / 周日 / 新日 / 周月税1日入     f 新日 / 周月税1日入     f 新日 / 周月税1日入     f 新日 / 周月税1日入     f 新日 / 周月税1日入     f 新日 / 周月税1日入     f 新日 / 周月税1日入     f 新日 / 周月税1日入     f 新日 / 周月税1日入     f 新日 / 周月税1日入     f 新日 / 周月税1日入     f 新日 / 周月1日入     f 新日 / 周月1日入     f 新日 / 周月1日入     f 新日 / 周月1日入     f 新日 / 周月1日入     f 新日 / 周月1日入     f 新日 / 周月1日入     f 新日 / 周月1日入     f 新日 / 周月1日入     f 新日 / 周月1日入     f 新日 / 周月1日入     f 新日 / 周月1日入     f 新日 / 周月1日入     f 新日 / 周月1日入     f 新日 / 周月1日入     f 新日 / 周月1日入     f 新日 / 周月1日入     f 新日 / 同日 / 同日1 / 同日1 / 同1 / 同                                                                                                    | 此道 特色 - 特的高家 場前保惠 下載<br>就登入 組織 / 2                             | R模APP 功能教學與Q&A 註冊                                        | £λ         |
| taipei pass 試管連     frages:     frages:     fra | 此道 特色 - 特约高家 場前復惠 下載3<br>就登入 組織 / 2                            | R KAPP 功能数學與Q&A 註册                                       | BY         |
| TAIPEI PASS<                                                                                                    | 北線 特色 - 特約高家 場前保思 下載3<br>就登入 組織 / 2<br>/ 電子部件 / 手楽送病           | 25%APP 功能数学周Q&A 註册                                       | £λ         |
| TAPPE PASS         試営運         +# 密集値           第 支 満 第 支 満 第 定式並入         ●         ●         ●         ●         ●         ●         ●         ●         ●         ●         ●         ●         ●         ●         ●         ●         ●         ●         ●         ●         ●         ●         ●         ●         ●         ●         ●         ●         ●         ●         ●         ●         ●         ●         ●         ●         ●         ●         ●         ●         ●         ●         ●         ●         ●         ●         ●         ●         ●         ●         ●         ●         ●         ●         ●         ●         ●         ●         ●         ●         ●         ●         ●         ●         ●         ●         ●         ●         ●         ●         ●         ●         ●         ●         ●         ●         ●         ●         ●         ●         ●         ●         ●         ●         ●         ●         ●         ●         ●         ●         ●         ●         ●         ●         ●         ●         ●         ●         ●         ●                                                                                                    | 北道 特色 - 特約高家 場前保悪 下部<br>就登入 組織 / 2<br>/ 電子部件 / 手順試路<br>の<br>取入 | 2% APP 功區数学與Q&A 註冊                                       | 堂入         |
| *** TAPPE PASS<                                                                                                    | 此道 特色 - 特約高家 場底使思 下載3<br>就登入                                   | R 編APP 功画数学員Q&A II冊<br>入町企業<br>Reade<br>R Adde<br>R Adde |            |
|                                                                                                    | は                                                              | 284APP 功服教学與Q&A 註冊                                       | £λ         |

圖 3:市民服務大平臺未整合育兒補助申請頁面

## 3. 民眾的申請流程會因為缺乏重要文件或物件而中斷

受測民眾在進到「填寫申請表」的頁面後(如圖 4),皆是在看到 「申請表」的欄位時,才知道需要先填寫申請表,但是當下也不知道是 要填寫什麼申請表,也不知道要去哪裡下載。後續步驟中,受測民眾也 同樣在進到「身份驗證」的頁面後,才知道需要透過「自然人憑證」驗 證,而覺得很突然,也因為缺乏事前準備,容易中斷任務。因此,重要 文件或物件應在進入申請流程之前告知,讓民眾可以先做好準備,增加

| <mark>∢</mark> ▲ 臺:<br>TAIPEI市 | <sup>此市政府</sup><br>「民服務大平臺                                                                                                    |                                                                                       | 小 中 天<br>字級                            | ① 案件進度查詢              | ?<br>常見  | )問題 | 葉采 |
|--------------------------------|----------------------------------------------------------------------------------------------------|---------------------------------------------------------------------------------------|----------------------------------------|-----------------------|----------|-----|----|
|                                | 完整通訊地址_鄉鎮區                                                                                                    | 土林區                                                                                   |                                        |                       | \$       |     |    |
|                                | 完整通訊地址_街道路                                                                                                    | 力行街                                                                                   |                                        |                       | \$       |     |    |
|                                | 完整通訊地址                                                                                                    | (111)臺北市士林區力行街                                                                        |                                        |                       |          | 0   |    |
|                                | 承辦機關                                                                                                    | 土林區公所                                                                                 |                                        |                       | \$       | 0   |    |
|                                | 申請表(申請人雙方請於申請表上簽名或蓋章)                                                                                                    | 選擇檔案 截圖 2020-09-14 上午                                                                 | F12.53.45                              |                       |          | 0   | 1  |
|                                | 申請人及兒童之戶籍資料或身分證明文件。(例如:<br>戶口名簿影本)                                                                                                    | 選擇權素<br>截圖 2020-09-14 上年<br>上傳權素格<br>式:.jpg.jpeg.gif.bmp.png.tif.tiff.do<br>檔案大小:20MB | F1.08.20<br>c,.docx,.xls,.xlsx,.txt,.j | odf,.odf,.odg,.odp,.o | ds,.odt; | 0   |    |
|                                | 申請人其中一方之郵局或台北富邦銀行帳戶影本一份<br>堆積本値<br>上傳檔案格<br>式.jpg.jpeg.gif.bmp.png.tif.tiff.doc,.docx,.xis,.xisx,.txt,.pdf,.odf,.odg.odp.ods<br>檔案大小:20MB |                                                                                       |                                        |                       |          | 0   |    |
|                                | 中請人一方為無戶籍國民、大陸地區人民或外國籍人<br>士者,需檢附旅行證或居留證或護照影本                                                                                             | <sub>選擇檔案</sub> 尚未選取檔案<br>上傳檔案格<br>式:jpg,jpeg,gif,bmp,png,tif,tiff,do                 | c,.docx,.xls,.xlsx,.txt,.              | odf,.odf,.odg,.odp,.o | ds,.odt; |     | 1  |

後續流程的順暢性。

#### 4. 申請表的欄位、文字、形式需要從民眾線上填寫的角度出發

- (1)目前申請表的設計,僅是將線下需要的東西,移至線上提交,因此 會要求民眾上傳「臺北市育兒津貼申請表」或是「郵局/銀行帳號 影本」等等。
- (2)民眾在臨櫃申辦與線上申辦是完全不同的情境,臨櫃可以被動地填 寫資料即可,但線上申辦卻要先找到哪裡可以下載申請表,把申請 表印出來,再完成填寫,最後拍照後才能上傳,相較來說經過很多 步驟,而這樣會提升行動門檻,使得民眾不一定願意使用線上服 務。

#### 圖 4:申辦頁面說明文字仍待加強

(3)「影本」也是臨櫃服務的用詞,民眾可能會有「那我可以上傳照片

嗎?」這樣的疑慮,建議用詞與上傳機制都可以做明確的說明,減 低民眾的困惑。

## 八、建議方案

臺北市政府市民服務大平臺「育兒津貼」為提供民眾托育補助之服務,根 據測試結果分析的 4 項關鍵議題「不夠清晰明確的服務申請入口」、「未整合 托育補助申請頁面」、「未事先提示所需重要文件」及「申請表的文字與流程未 從使用者角度設計」,整理出 4 項建議方案,詳細說明如下:

### (一)將搜尋結果以卡片式設計呈現

搜尋結果如果包含相似的資訊內容,建議調整成卡片式(cards)設計(如圖5),提供清楚地瀏覽不同的選項,並快速地挑選他需要的服務,而不會困惑於搜尋結果是否能點擊。而這樣的模式也比較符合民眾 在其他網站的使用方式,因此這樣的調整較能夠滿足易用性的一致性原則。

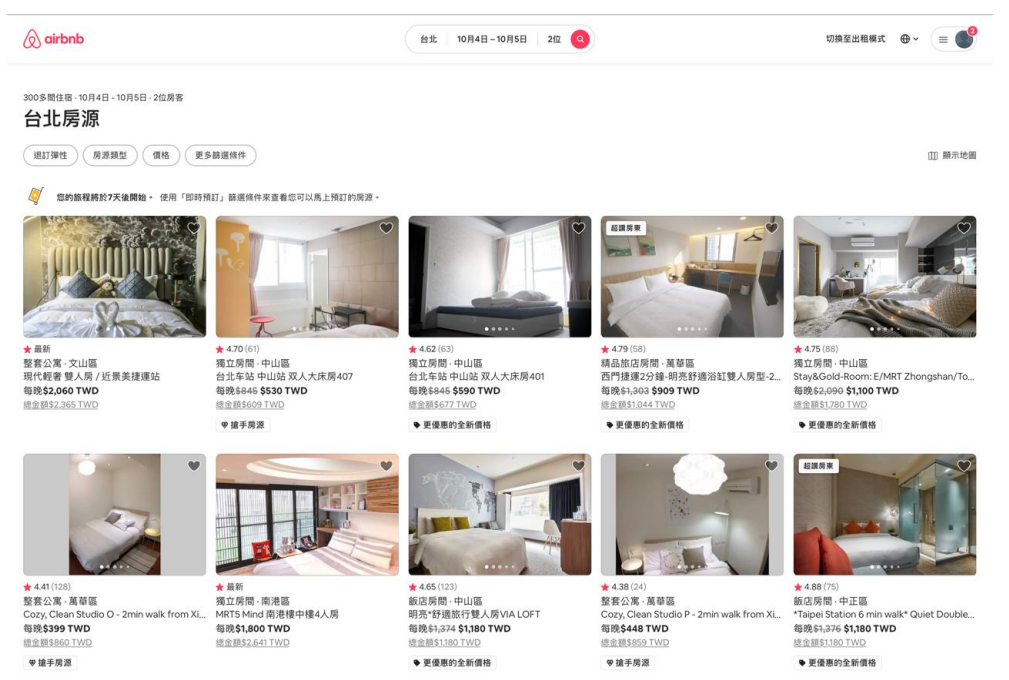

圖 5: 搜尋結果改善設計範例

(二)將註冊/登入頁面調整為跳窗形式

為維持註冊/登入頁面與原網頁(臺北市政府市民服務大平臺)的 一致性,並讓民眾確定自己仍然在正確的申請流程當中,建議以跳窗的 形式協助民眾進行註冊,而不以頁面跳轉的方式呈現。讓民眾知道,現 在的註冊與登入是和申請育兒津貼有所關聯的,而不是又跳到一個全新 的網頁當中,造成混淆。提供Airbnb的首頁(如圖 6)作為參考,在點選 「註冊」按鈕後,會在正中央跳出一個視窗,在不困惑使用者的情況 下,協助完成註冊。

| (airbnb                | × 118                                       | ANTR/BURA 0- |
|------------------------|---------------------------------------------|--------------|
| CELEWA-                | (現在/地面<br>(全現地面 (+886)) ~                   |              |
|                        | -電話號構<br>化色素效率体体が明示・行動認定対象が成立体を成立に有限時代の構成の。 | W. STA       |
|                        |                                             |              |
| 近在咫尺的美                 |                                             |              |
| MORE-SHTR MENDEDRUS IN | 13 和政党有限于新州地址委人                             |              |
| CALLER                 | 國國使用Facebook型入                              |              |
|                        | G REGROOOP®A                                |              |
|                        | É SERAppier E A                             |              |
|                        | 已經有新國7萬十 豊人                                 |              |

圖 6:註冊/登入頁面改善設計範例

### (三)在進入流程前,協助民眾備妥所需文件與物件

- 目前的流程是先請民眾填寫申請表,才進到身份驗證的環節,而到 這個步驟民眾才知道需要自然人憑證,不然無法完成育兒津貼的申 請,而前面花費時間填寫的資料也都沒有用,導致情緒上感受極度 不滿。因此建議可參考王道銀行的線上開戶流程(如圖7),在最一 開始就和使用者說明,在進到接下來的服務流程之前,需要先準備 好哪些文件或物件,確保民眾接下來的流程順暢,或是可以提早判 斷自己是否有辦法立即申辦,就算無法申辦也可以節省填寫申請表 的時間。
- 此外,也可以參考玉山銀行的開戶流程(如圖 8),將門檻最高的身份認證放在流程的第一步,讓無法線上驗證身份的民眾也可以在一

開始就退出,而不用花費心力填寫資料,最後才發現不能線上辦 理。

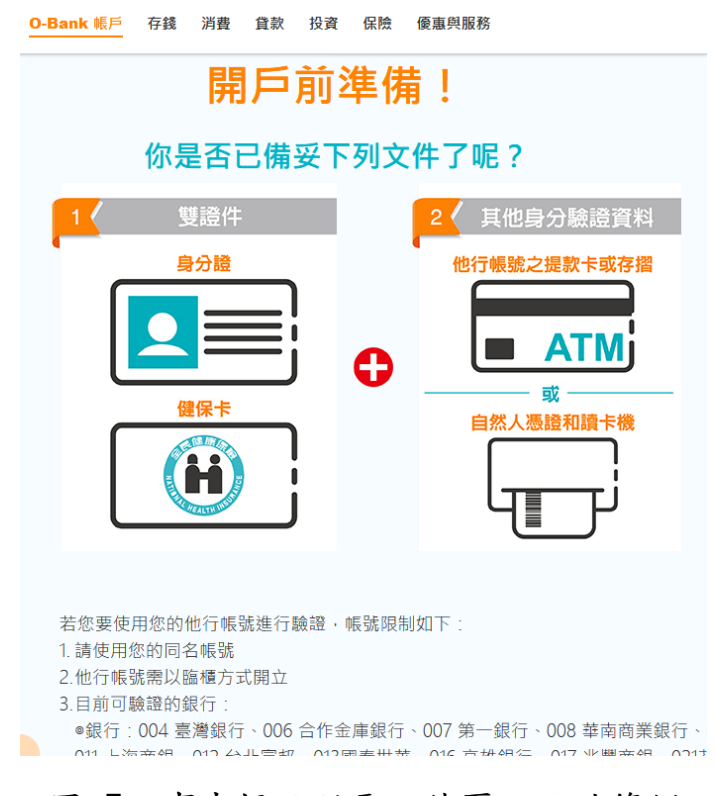

圖 7:事先提示所需文件頁面設計範例

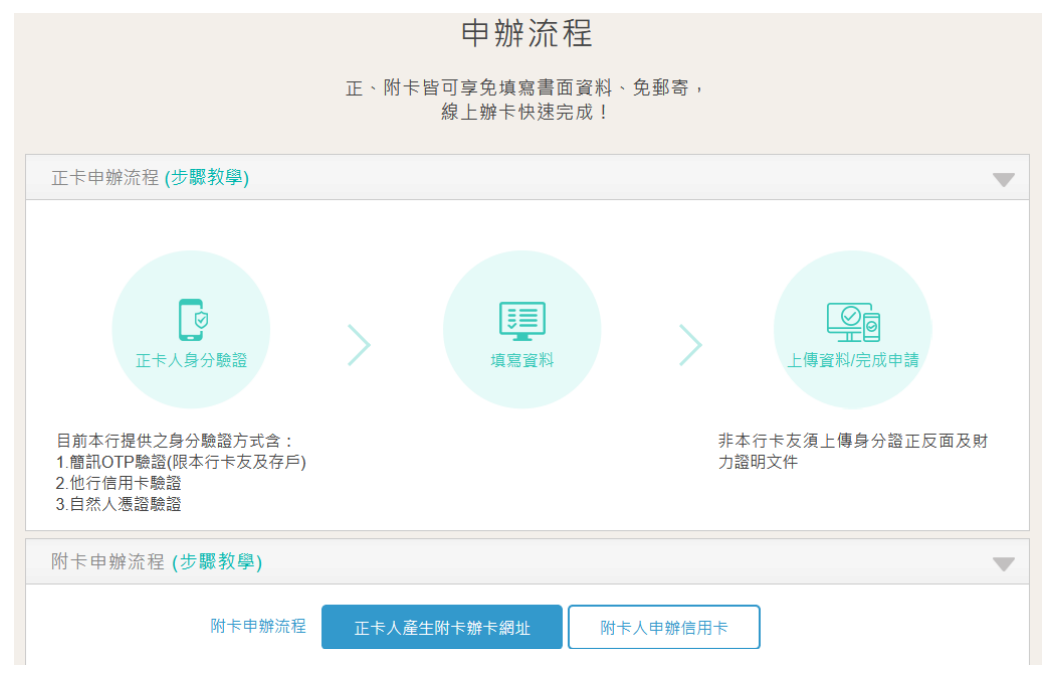

圖 8:申辦流程改善設計範例

#### (四)透過明確指示,引導民眾上傳文件

- 若缺少明確指示,民眾不清楚到底該上傳怎樣的文件,甚至可能上 傳各式各樣不符合機關規範的內容,造成機關人員後續整理的負 擔。因此,需要在表單的設計中,以更明確的文字說明或是引導, 協助民眾上傳格式正確的資料。
- 以共享電動車的程式設計為例(如圖 9),在請民眾上傳證件照片的時候,透過一步步引導,以明確文字提醒民眾在拍攝與上傳需要注意的事情,以確保順利完成,並且上傳正確的資料。

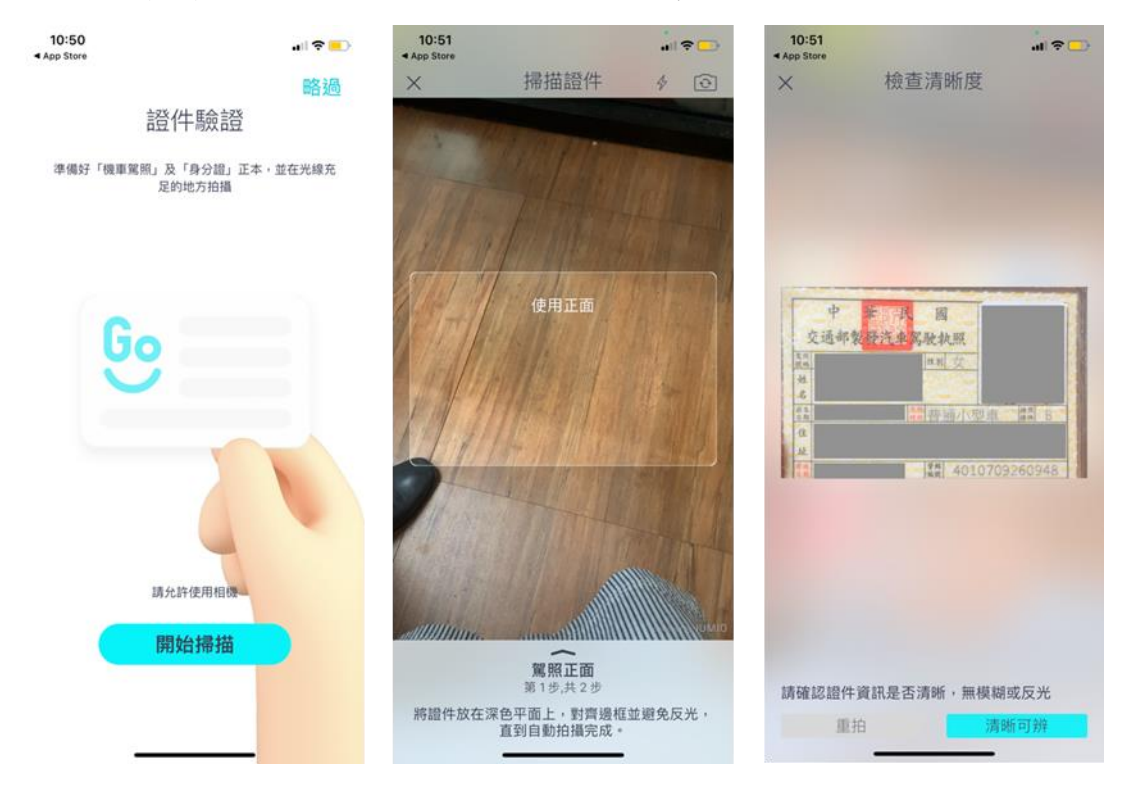

圖 9:操作引導改善設計範例

以上4項建議方案,依據使用者測試過程中易發生中斷點與易用性3面 向評估,列出網站服務優化順序如下表3,依數字小為優先,即在使用者的操 作過程中,使用者是否能感受到立即性的改善,並解決主要問題為優先項目, 作為機關後續網站優化的參考依據。

表 3:網站服務優化順序

| 關鍵議題                                                        | 建議方案                                                         | 優化順序 | 易用性面向             |
|-------------------------------------------------------------|--------------------------------------------------------------|------|-------------------|
| 不夠清晰明確的服務申請入<br>口導致民眾錯過服務入口                                 | <ol> <li>將搜尋結果以卡片式</li> <li>設計呈現</li> </ol>                  | 3    | 效率性               |
| 「註冊/登入頁面」與「臺<br>北市政府市民服務大平臺」<br>為兩個獨立網頁,民眾會擔<br>心是否仍在正確的流程中 | <ol> <li>將註冊/登入頁面調</li> <li>整為跳窗形式</li> </ol>                | 4    | 效率性<br>滿意度        |
| 民眾的申請流程會因為缺乏<br>重要文件或物件而中斷                                  | <ol> <li>在進入流程前,協助</li> <li>民眾備妥所需文件與</li> <li>物件</li> </ol> | 1    | 有效性<br>滿意度<br>效率性 |
| 申請表的欄位、文字、形式<br>需要從民眾線上填寫的角度<br>出發                          | <ol> <li>透過明確指示,引導</li> <li>民眾上傳文件</li> </ol>                | 2    | 有效性<br>滿意度<br>效率性 |

## 九、結語

本易用性測試以評估網站服務流程現況為基礎,分析流程中之議題, 並提出協助服務提供者與服務使用者省工、省時之建議。

以上建議方案提供臺北市政府市民服務大平臺「育兒津貼」服務未來 精進方向與設計參考,建議後續可會同利害關係人(包含服務提供者、服務 使用者、系統開發廠商等)一同研擬實際可落實之執行細節,讓政府網站服 務品質更臻完善。

14

# 附件一:测試紀錄表

測試狀況數字與方框底色代表意義:1(白底色)→順利完成;2(黃底色)→有一些問題但可自行解決;3(紅底色)→無法完成,無法進入下一頁或是選錯

測試者1:

| 頁面<br>名稱 | 臺北市政府市民服務大平<br>臺首頁                           | 育兒補助                                          | 育兒補助服務導覽           | 臺北市育兒津貼                                                                                                    | 歡迎使用台北卡系統                                                               |
|----------|----------------------------------------------|-----------------------------------------------|--------------------|----------------------------------------------------------------------------------------------------|-------------------------------------------------------------------------|
| 畫面       |                                              |                                               |                    | Stree<br>DERMAYTE<br>Te DERMAYTE<br>EXCHANGE AND<br>EXCHANGE AND<br>EXCH | Wetcome Bugenezi van<br>- dz dz d 3 0 0 0 0 0 0 0 0 0 0 0 0 0 0 0 0 0 0 |
| 碰的沉悶     | <ol> <li>點入首頁下滑即可找到<br/>育兒補助相關資訊。</li> </ol> | 1從首頁點入「育兒補<br>助」跳出來確認視窗。                      | 1 從前頁點入「服務導<br>覽」。 | 1 從前頁選擇了「臺北<br>市育兒津貼」。                                                                                                    | 1點入前頁右上角「登入<br>會員」,出現「歡迎使<br>用台北卡系統」。                                   |
| 碰的沉悶     |                                              | 2 不明白為何是出現「服<br>務導覽」而非申辦相關<br>的字,但還是點了進<br>去。 |                    | 3 申辦育兒津貼需要登<br>入會員,感到非常麻<br>煩,因為沒有辦過會<br>員,得先去註冊。                                                                                                    | 3 不知道什麼是台北卡。                                                            |
| 碰的況問     |                                              |                                               |                    |                                                                                                    | 2 不確定跟要申請育兒津<br>貼所需要的會員是否為<br>同一個,但還是決定辦<br>辦看。                         |

| 頁面<br>名稱 | 申請台北卡帳號                                                                                                    | 個人資料使用聲明                                                       | 選擇註冊認證方式                                    | 填寫會員個人資料            | 台北卡申辦頁面詢問                                                      |
|----------|----------------------------------------------------------------------------------------------------|----------------------------------------------------------------|---------------------------------------------|---------------------|----------------------------------------------------------------|
| 畫面       | 中間台北下続號<br>中間台北下続號<br>- 単七年<br>- 単七年<br> | (金元十二)<br>広大工業(日本)<br>(日本)(日本)(日本)(日本)(日本)(日本)(日本)(日本)(日本)(日本) |                                             |                     |                                                                |
| 碰的沉朗     | 1從前頁點入「建立新會<br>員」而導引至此頁面。                                                                                                    | 1從前頁點選申請一般<br>卡。                                               | <ol> <li>選擇手機認證方式進行</li> <li>申請。</li> </ol> | 1 覺得密碼設定的規定好<br>囉唆。 | 3即使下面有說明,還是<br>不懂這兩種卡的差別。                                      |
| 碰的況問     | 3不會特別看一般卡和金質<br>卡的說明和差別,覺得自己<br>應該無法申辦金質卡,也不<br>知道若申請育兒津貼需要的<br>會員身份為何。                                                                                                    | 1 無仔細瀏覽,直接下<br>滑勾選我同意前往下一<br>步。                                |                                             |                     | 3不知道如果要申請育兒<br>津貼,得選哪一種卡,<br>因此決定先申請一般卡<br>就好,怕金質卡申辦又<br>會很麻煩。 |

| 頁面 | 多卡合一:透過台北卡整 | 山北上六百 | 臺北市政府市民服務大平 | 女白祥山 | 女白光山胆改道蹄 |
|----|-------------|-------|-------------|------|----------|
| 名稱 | 合市府發行的各種卡證  | 百九下自只 | 臺首頁         | 月允佣助 | 月兄佣助服務守見 |

|      | ▲ 1                                                                                                    | 自 <sub>行一回</sub> 台北卡3.0 ###### \$\$## ##### #####              | ▲ 重約用度<br>1949 市民服務大平臺 2010 日本<br>1949 市民服務大平臺 2010 日本 | → <u>ままきあみ</u><br>14月5 市民服務大平臺 2月21人<br>14月5 市民服務大平臺 2月21人 | ▲ <u>第2月第日</u> (日本) (日本) (日本) (日本) (日本) (日本) (日本) (日本)                                                                                                    |
|------|----------------------------------------------------------------------------------------------------|----------------------------------------------------------------|--------------------------------------------------------|------------------------------------------------------------|----------------------------------------------------------------------------------------------------|
| 畫面   | Constants     Constants     Constants |                                                                | BIBLOOMERSHIDEOROGONUUUUUUUUUUUUUUUUUUUUUUUUUUUUUUUUUU |                                                            | ( まま 単 MB<br>育児補助)<br>RX ( 1997) ( 1998)<br>Gatest Transmoster, RXIII: 17 / INTERNAT-1-2 (<br>ム 18: 1988/1994 - RXIII: 17 / INTERNAT-1-2 (<br>A 18: 1988/1994 - RXIII: 17 / INTERNAT-1-2 (<br>A 18: 1988/1994 - RXIII: 17 / INTERNAT-1-2 (<br>RXIII: 17 / INTERNAT-18: 17 / INTERNAT-1-2 (<br>RXIII: 17 / INTERNAT-18: 17 / INTERNAT-1-2 (<br>RXIII: 17 / INTERNAT-18: 17 / INTERNAT-1-2 (<br>RXIII: 17 / INTERNAT-18: 17 / INTERNAT-1-2 (<br>RXIII: 17 / INTERNAT-18: 17 / INTERNAT-1-2 (<br>RXIII: 17 / INTERNAT-18: 17 / INTERNAT-1-2 (<br>RXIII: 17 / INTERNAT-18: 17 / INTERNAT-18: 17 / |
| 碰到   |                                                                                                    |                                                                |                                                        |                                                            |                                                                                                    |
| 的狀   | 1選擇先使用一般卡後出                                                                                                    | 1按下回到首頁後被引導                                                    | 1 重複了一開始的步驟,                                           | 1從首頁點入「育兒補                                                 | 1從前頁點入「服務導                                                                                                    |
| 況或   | 現的頁面。                                                                                                    | 到台北卡首頁。                                                        | 找回育兒津貼頁面。                                              | 助」跳出來確認視窗。                                                 | 覽」。                                                                                                    |
| 問題   |                                                                                                    |                                                                |                                                        |                                                            |                                                                                                    |
| 碰的沉問 | 3在此頁面找不到和育兒<br>津貼相關的頁面,感到困<br>擾,因此按下了「回到首<br>頁」。                                                                                                    | 3 在台北卡頁面找不到和<br>育兒津貼相關的關鍵字,<br>因此決定重新搜尋回到臺<br>北市政府市民服務大平<br>臺。 |                                                        |                                                            |                                                                                                    |

| 頁面<br>名稱 | 臺北市育兒津貼                                                                                                    | 歡迎使用台北卡系統             | 跳出視窗                                                                                                    | 金質會員認證                                                                                                    | 台北卡金質會員驗證申請                                                                                                    |
|----------|----------------------------------------------------------------------------------------------------|-----------------------|----------------------------------------------------------------------------------------------------|----------------------------------------------------------------------------------------------------|----------------------------------------------------------------------------------------------------|
| 畫面       | 第二日日         第二日日         第二日日         第二日日         第二日日         第二日日         第二日日         第二日日         第二日日         第二日日         第二日日         第二日日         第二日日         第二日日         第二日日         第二日日         第二日日         第二日日         第二日日         第二日日         第二日日         第二日日         第二日         第二日         第二日< | Welcone Basebalt seal | RESERVENCES BALARSESS<br>RESERVENCES<br>RESERVENCES<br>RESERVEN | BEEST         ANNU ATTE         ANNU ATTE         AN | ARBOD AT A CALL A CALL |

| 碰的沉問 | 1 從前頁選擇了「臺北市<br>育兒津貼」。 | 1 從前頁按下會員登入而<br>出現此頁面。 | 2 現在才知道網路申辦需<br>要升級為金質會員,覺得<br>很煩,又要再辦會員。 | 1 從前頁按下關閉後導向<br>至金質會員認證頁面。       | 1按下立即線上申辦。 |
|------|------------------------|------------------------|-------------------------------------------|----------------------------------|------------|
| 碰的沉問 |                        | 1 按下我瞭解並同意,前<br>往下一步。  |                                           | <ol> <li>1點選線上轉成金質會員。</li> </ol> |            |

| 頁面<br>名稱 | 網路申請同意書                            | 填寫申請表                                                                 | 確認申請內容                                                                                                    | 身份驗證       | 繳費                                                                                                    |
|----------|------------------------------------|-----------------------------------------------------------------------|----------------------------------------------------------------------------------------------------|------------|----------------------------------------------------------------------------------------------------|
| 畫面       |                                    |                                                                       | 新た用書         日本         日本 <th< th=""><th></th><th>Leven<br/>we begin the set of the set of the s</th></th<> |            | Leven<br>we begin the set of the set of the s |
| 碰的況問     | 1沒有仔細瀏覽,直接滑<br>到最下方按下同意並前往<br>下一步。 | <ol> <li>1又要再填一次申請資料</li> <li>很煩,明明申請一般會員</li> <li>就已經填過了。</li> </ol> | <ol> <li>前頁資料填寫完按下確</li> <li>認跳到此頁面。</li> </ol>                                                                                                    | 1身份驗證,無問題。 | 1 免繳費,無問題。                                                                                                    |
| 碰的沉問     |                                    | 2申請人生日旁邊的日曆<br>icon 很小,原本沒看<br>到,以為要手動輸入日<br>期。                       |                                                                                                    |            |                                                                                                    |

| 頁面<br>名稱 | 步驟完成                                                                                          | 臺北市政府市民服務大平<br>臺首頁                                    | 育兒補助                                                                                                    | 育兒補助服務導覽                | 臺北市育兒津貼                                                                                                    |
|----------|-----------------------------------------------------------------------------------------------|-------------------------------------------------------|----------------------------------------------------------------------------------------------------|-------------------------|----------------------------------------------------------------------------------------------------|
| 畫面       | State<br>市民強烈大平豊<br>中国が自然大平豊<br>・<br>・<br>・<br>・<br>・<br>・<br>・<br>・<br>・<br>・<br>・<br>・<br>・ |                                                       | ● State<br>市民福祉大平田<br>中国の名称は<br>日本日本<br>日本日本<br>日本 |                         | またただ<br>市 元王思力大平整<br>王化 たち方見見社社<br>王化 伝報方向 見合作 おようななお<br>田 伝報方向 見合作 おようななお<br>田 伝報方向 見合子 おようななお<br>田 伝報方向 見合子 お<br>田 伝報方向 見合子 お<br>田 伝報方向 見合子 新<br>田 伝報方向 見合子 新<br>田 伝報方向 見合子 新<br>田 伝知 合われ 日<br>田 伝知 合われ 日<br>田 日<br>田 白<br>田 日<br>田 日<br>田 日<br>日 日<br>田 日<br>日<br>日<br>日 日<br>日<br>日 |
| 碰的沉問     | 3不懂為何要有案件編號<br>和密碼,是否會馬上開通<br>會員?                                                             | 1 再直接回到「臺北市政<br>府市民服務大平臺」頁面<br>申辦育兒津貼。                | <ol> <li>1重複一樣的過程,找到</li> <li>申辦育兒津貼。</li> </ol>                                                                                                    | 1 重複一樣的過程,找到<br>申辦育兒津貼。 | <ol> <li>1重複一樣的過程,找到</li> <li>申辦育兒津貼。</li> </ol>                                                                                                    |
| 碰的沉悶     | 3 不知道是否可以直接去<br>申請育兒津貼,只能去試<br>試看。                                                            | 1很不耐煩,已經是第三<br>次來這個首頁,如果能在<br>一開始就告訴我我需要半<br>金質會員就好了。 |                                                                                                    |                         | 1 偏好臨櫃申請,感覺比<br>較方便。線上申請也很耗<br>時。                                                                                                    |

| 頁面<br>名稱                                | 網路申請同意書                                                                                                    | 填寫申請表                                       | 確認申請內容                                                                                                    | 身份驗證                                       |
|-----------------------------------------|----------------------------------------------------------------------------------------------------|---------------------------------------------|----------------------------------------------------------------------------------------------------|--------------------------------------------|
|                                         | 重約市政府         回         回         I         I <thi< th="">         I         <thi< th=""> <thi< th=""></thi<></thi<></thi<>                                                                                                    |                                             | 量比市政府         ②         ③         ③         ③         ③         ③         ③         ③         ③         ③         ③         ③         ③         ③         ③         ③         ③         ③         ③         ③         ③         ③         ③         ③         ③         ③         ③         ③         ③         ③         ③         ③         ③         ③         ③         ③         ③         ③         ③         ③         ③         ③         ③         ③         ③         ③         ③         ③         ③         ③         ③         ③         ③         ③         ③         ③         ③         ③         ③         ③         ③         ③         ③         ③         ③         ③         ③         ③         ③         ③         ③         ③         ③         ③         ③         ③         ③         ③         ③         ③         ③         ③         ③         ③         ③         ③         ③         ③         ③         ③         ③         ③         ③         ③         ③         ③         ③         ③         ③         ③         ③         ③         ③         ③         ③         ③ <th>■ 本語 (本語) (本語) (本語) (本語) (本語) (本語) (本語) (</th> | ■ 本語 (本語) (本語) (本語) (本語) (本語) (本語) (本語) (  |
|                                         | 臺北市育兒津贴                                                                                                    | 臺北市育兒津貼                                     | 臺北市育兒津貼                                                                                                    | 11年1月1日月月1日月日<br>11月(北京開合橋) 国公布 (- 東公布奈児県社 |
|                                         | 11月、傍秋田分園、福公所、重之方内見記込 11日、日本市 11日、日本市 11日、日本 11日、日本 11日、日本 11日、日本 11日、日本 11日、日本 11日、日本 11日、日本 <th>■百 / 包括田田田 単公所 / 重立市内完成社</th> <th>國資 (金融) 國公局 / 國公布 / 最大市現況進行</th> <th>網路會議 環境 磁路 身分裝置 原用 分類充成<br/>用意書 中國表 中國內容</th>                                                                                                    | ■百 / 包括田田田 単公所 / 重立市内完成社                    | 國資 (金融) 國公局 / 國公布 / 最大市現況進行                                                                                                    | 網路會議 環境 磁路 身分裝置 原用 分類充成<br>用意書 中國表 中國內容    |
| 廿五                                      |                                                                                                    |                                             | REFU 44 16. 2718 R 2128                                                                                                    |                                            |
| 重叫                                      | ====網路服務規定====<br>1.利用「市民基因大平臺」網路中講編員、炊業文別開現現象。例如:基本、證明等等,一律以超進方式制度。                                                                                                    | 填寫申請表                                       | 確認申請內容<br>申請人共名 医智會樂品品性制試                                                                                                    | 自然人憑證驗證 、                                  |
|                                         | 所需都是資源中導入負擔。<br>2. 利用:「市民協長大事品」「提稱本平臺/網路申請協用之申請人加需做交相關費用用財運,可止本平臺提供之繳費<br>方式#一新問鑑費,申請人必須於受增機關規定之期因內證費,利益部仍未做交,本平專得自動試銷以申請案。<br>3. 利用:「日日展為大主要,國務由國發展,並在必管理權利息。K一全國際內面對理由單本補金由國意本共需                                                                                                    | · Addated C                                 | 身分量字號 F228919573                                                                                                    | 調焼白然人酒醤添入湯や椰中<br>輸入PNG後乾季経営会報園             |
|                                         | 器较文件時一受增強機構注意的本規構。<br>4 中國人的回意機能致、這麼一個安全的不足成其他特殊事在說必須將可證最好,須做至受可確觀解可證最申請,<br>16年度最大平量,不是受要認識是專導。<br>6 中國人的研究者中心時期,在時期時時時時代的小時期回回回。以何何的人們可能完成者中心。 MDA-N 1 - 18                                                                                                    | 中國人姓名<br>(中國國際新出品內容用人)                      | ≝∏E-r • • • • • • • • • • • • •                                                                                                    |                                            |
|                                         | 3.甲烯人民增益的产物等。2014年期時,2014年期時,2014年期月,2014年月2018年1月,2014年月2014年月、2014年月、2014 | 身分描字號<br>(IX為總常務年 - 本報位常典IX時1/10十人之身分證字解版例) |                                                                                                    |                                            |
| 碰到                                      |                                                                                                    | 1又要填宫資料,很煩,                                 |                                                                                                    |                                            |
| 的狀                                      | 1從前頁按下「線上申                                                                                                    | 為什麼不能直接套用台北                                 | 1從前頁按下確認跳入此                                                                                                    | 3 需要自然人憑證, 無法                              |
| 況或                                      | 辨」。                                                                                                    | 卡會員資料?                                      | 頁。無問題。                                                                                                    | 進行。                                        |
| 问题                                      |                                                                                                    | のナム、そこ、対しは明左府                               |                                                                                                    |                                            |
| <b>亚</b> 到<br>                          | 1 無瀏覽細則古掉下過放                                                                                                    | 0个知道承辦機關心際<br>躍,早躍軸白己島近的                    |                                                                                                    | 3 细欧由 辦百白津 肚里不                             |
| 111 11 11 11 11 11 11 11 11 11 11 11 11 | <ul> <li>□ 灬剑見細刈且按「/// 按</li> <li>□ 示</li> <li>□ 示</li> <li>□ 二</li> <li>□ 二</li></ul>                                                                                                    | 运 化运邮日 山 取 近 的 嗎 ? 還 是 右 沿 右 什 麻 相          |                                                                                                    | 一定更白劣人馮塔?                                  |
| 問題                                      | 1 秋门心                                                                                                    | ~··                                         |                                                                                                    | 人女日瓜八心旺                                    |
| 碰到                                      |                                                                                                    |                                             |                                                                                                    |                                            |
| 的狀                                      |                                                                                                    | 3要上傳的申請表可以去                                 |                                                                                                    |                                            |
| 况或                                      |                                                                                                    | 哪裡下載?什麼叫做申請                                 |                                                                                                    |                                            |
| 問題                                      |                                                                                                    | 人 雙刀 」 定 哪 兩 個 人。                           |                                                                                                    |                                            |

測試者2:

| 頁面<br>名稱 | 首頁                                                                                                    | 育兒補助提示視窗                                               | 育兒補助                                                                                                    | 臺北市育兒津貼                                                                | 台北卡系統                                            |
|----------|----------------------------------------------------------------------------------------------------|--------------------------------------------------------|----------------------------------------------------------------------------------------------------|------------------------------------------------------------------------|--------------------------------------------------|
| 畫面       |                                                                                                    |                                                        | A TODE AT A DECAMPANY AND A DECAMPANY AND A DECAMPANY AN |                                                                        | Welcome #####12.1 + 3.6<br>- 台北 + 3.0 官方網路 -<br> |
| 碰的況問     | <ol> <li>先整個頁面快速瀏</li> <li>覽一下,看哪個跟</li> <li>「育兒津貼」比較有</li> <li>相關。看來就是「育</li> <li>兒補助」這個項目</li> <li>了,點它進去。</li> </ol> | <ol> <li>1.把說明詳細閱讀一下<br/>後,按下「服務總覽」按<br/>鈕。</li> </ol> | 2.先確認一下這一頁的<br>內容是不是符合題目的<br>內容,然後詳細閱讀這<br>些說明,確認申請資格<br>和條件還有需要附什麼<br>資料,但發現有看沒有<br>懂~哈~覺得內容寫的太<br>難懂了,決定直接進入<br>下一頁。                                                                                                    | <ol> <li>1.發現要從網路申辦的<br/>話,需要先加入會員。</li> <li>所以換點選右上角的會員登入。</li> </ol> | 1.點選建立新會員                                        |

| 頁面<br>名稱 | 申請台北卡帳號                                                                                                    | 個人資料使用聲明                                                    | 註冊認證方式                                                                                                    | 填寫會員個人資料                                                                | 金質會員認證                                 |
|----------|----------------------------------------------------------------------------------------------------|-------------------------------------------------------------|----------------------------------------------------------------------------------------------------|-------------------------------------------------------------------------|----------------------------------------|
| 畫面       | Constant of the second second se | CARTICATION                                                 | CARCELOR DE LE CONCELOR DE LE CONCEL | BARGRADURE                                                              | 印己成為一板會員     日古編編員行会賞意具認識?             |
| 碰到<br>的狀 | <ol> <li>1.政府單位的網站會員,竟然有分3種等</li> </ol>                                                                                                    | <ol> <li>有點小小疑惑,為什<br/>麼是台北卡,不懂兩者<br/>的關連,但就不管了,</li> </ol> | <ol> <li>1.輸入電話和收取簡</li> <li>訊驗證碼後,按下一步。</li> </ol>                                                                                                    | <ol> <li>1.輸入個人的基本資料</li> <li>後按註冊,但密碼需要</li> <li>有一個英文字母大寫,</li> </ol> | <ol> <li>勾選暫不考慮,進入下<br/>一頁。</li> </ol> |

| 況或 | 級,有被嚇到。點一般 | 繼續往下動作,勾選和 | 所以要在重設一個密  |  |
|----|------------|------------|------------|--|
| 問題 | 會員進入。      | 下一步。       | 碼,按註冊後,換跳出 |  |
|    |            |            | 需要一個特殊符號,又 |  |
|    |            |            | 要在想一個新的密碼  |  |
|    |            |            | 了,按註册。     |  |

| 頁面<br>名稱 | 服務介紹                                                                                 | 市民服務大平臺首頁  | 授權以下程式權限                                                                                                    | 提示訊息                                                                                                    | 認證方式                                                                  |
|----------|--------------------------------------------------------------------------------------|------------|----------------------------------------------------------------------------------------------------|----------------------------------------------------------------------------------------------------|-----------------------------------------------------------------------|
| 畫面       |                                                                                      |            | Amenano de Sal La Sal<br>Barra Sal La Sal La Sal<br>Sal La Sal La Sal La Sal<br>Sal La Sal La Sal La Sal<br>Sal La Sal<br>Sal<br>Sal La Sal<br>Sal<br>Sal La Sal<br>Sal<br>Sal La Sal<br>Sal<br>Sal<br>Sal<br>Sal<br>Sal<br>Sal<br>Sal | ave x C Benks-n±BER≠=a x +<br>bb2-441e6d5-07240ccbd5<br>@ REI<br>eeveloperapelEE<br>eeveloperapelEE<br>eeveloperapelEE<br>b gr | は漢字記念方式<br>                                                           |
| 碰的沉悶     | <ol> <li>進入後覺得好複雜,太<br/>多東西了。</li> </ol>                                             | 1. 點選會員登入。 | <ol> <li>2.不太懂這些是什<br/>麼,怎麼跟剛剛的畫<br/>面長的不太一樣,但<br/>就是按同意,然後往<br/>下進行</li> </ol>                                                                                                    | 2. 不懂為何一定要先升<br>級為金質會員呢?但也<br>只能先按確定                                                                                           | <ol> <li>有三種方式,應該選哪<br/>一種好呢?感覺最後一個<br/>比較簡單,所以勾最後一<br/>個。</li> </ol> |
| 碰的沉悶     | <ol> <li>不知道怎麼回到剛剛的<br/>申請畫面,一直找不到,<br/>只好放棄然後重開一個新<br/>分頁,再次重新進入網<br/>站。</li> </ol> |            |                                                                                                    |                                                                                                    |                                                                       |

| 頁面<br>名稱 | 金質會員申請      | 網路服務規定                                                                        | 填寫申請表                                                                                                    | 首頁                                     | 育兒補助                                                                                                    |
|----------|-------------|-------------------------------------------------------------------------------|----------------------------------------------------------------------------------------------------|----------------------------------------|----------------------------------------------------------------------------------------------------|
| 畫面       | CONF        | C + C + C + C + C + C + C + C + C + C +                                       |                                                                                                    |                                        | Comparing Comparing |
| 碰的況問     | 1. 點選立即線上申辨 | <ol> <li>內容怎麼這麼複<br/>雜,不是只是申請個<br/>會員嗎?但不管它<br/>了,繼續按同意然後<br/>下一步。</li> </ol> | <ol> <li>2.覺得跑到這一步驟<br/>很怪,我主要是要申<br/>請育兒津貼呀?為什麼<br/>要填一大堆註冊會員<br/>的內容?決定直接中<br/>斷,點選左上角回到<br/>首頁去。</li> </ol> | <ol> <li>再點一次育兒補助進<br/>入頁面。</li> </ol> | 1. 點臺北市育兒津貼                                                                                                    |

| 頁面<br>名稱 | 網路申辦        | 網路申請同意書   | 填寫申請表                                                                                                    | 確認申請內容                                                                                                    | 自然人憑證驗證                                                                                                    |
|----------|-------------|-----------|----------------------------------------------------------------------------------------------------|----------------------------------------------------------------------------------------------------|----------------------------------------------------------------------------------------------------|
| 畫面       |             | PUDDEPUD  |                                                                                                    | エレル 第2にとは      エレル 第2にとは      エレル 第2にとは      エレル 第2にとは      エレル      エレル      エル      エル | <u>美心市明分2時5</u><br>まい一部548<br>● #58<br>● #58<br>● # |
| 碰的況問到狀或題 | 1. 點選立即線上申辦 | 1. 打勾和同意。 | <ol> <li>開始填寫資料,因為<br/>要申請臺北市的,所以<br/>地址隨便填臺北市的地<br/>址,然後想到題目有說<br/>姓名要填寫「測試」,<br/>所以改一下姓名欄位的</li> </ol> | 1.看到其它選備文件,<br>以為是可以填文字的,<br>所以又回上一頁看一<br>下,一直想找到可以填<br>入「國發會網站易用性<br>測試」這幾個字的地                                                                                                    | <ol> <li>1.什麼~~竟然要插自然人<br/>憑證來驗證~~還在思考讀<br/>卡機的事情,就跳出提示<br/>訊息了。</li> </ol>                                                                                                    |

|    |  | 內容,然後找不到題目<br>說的備註欄位,算了繼 | 方。確認選備不是文字<br>方框,所以又回到下一 |  |
|----|--|--------------------------|--------------------------|--|
|    |  | 續往下了。                    | 頁。按下一步                   |  |
|    |  | 3. 上傳檔案的部份, 不            |                          |  |
|    |  | 知道申請表在哪兒??正              |                          |  |
|    |  | 常應該要去哪兒得到申               |                          |  |
| 碰到 |  | 請表後,列印出來簽名               |                          |  |
| 的狀 |  | 在反拍呢?網頁上找不               |                          |  |
| 況或 |  | 到下載申請表的地方。               |                          |  |
| 問題 |  | 但因為我只是測試,所               |                          |  |
|    |  | 以就先算了,先隨便上               |                          |  |
|    |  | 傳照片了。繼續往下                |                          |  |
|    |  | 了。                       |                          |  |

| 頁面 | 提示訊息        | 身份驗證                                                                                                    | 下載元件                                                                                                    | 身份驗證           | 首頁             |
|----|-------------|----------------------------------------------------------------------------------------------------|----------------------------------------------------------------------------------------------------|----------------|----------------|
| 名稱 |             |                                                                                                    |                                                                                                    |                |                |
| 畫面 |             | 日本市内33年込      日本市内33年込      日本市内33年込      日本市内33年込      日本市内33年込      日本市内33年込      日本市内33年込      日本市内33年込み      日本市内33年以上の中の      日本市内33日以上の中の      日本市内33日以上の中の      日本市内33日以上の中の      日本市内33日以上の中の      日本市内33日以上の中の      日本市内33日以上の中の      日本市内33日以上の中の      日本市内33日以上の中の      日本市内33日以上の中の      日本市内33日以上の中の      日本市内33日以上の中の      日本市内33日以上の中の      日本市内33日以上の中の      日本市内33日以上の中の      日本市内33日は      日本市内33日は      日本市内33日は      日本市内 | Marcanas - 2 parts half, of a parts half of a start half of a start half of a |                |                |
| 碰到 | 1.反射動作直接點確認 | 2.先尋找一下自己的讀                                                                                                    | 1.找到 windows 下                                                                                                    | 3.等待下載的過程中,發現  | 1.終於開完機了,一直碎   |
| 的狀 |             | 卡機在哪兒,找到後要                                                                                                    | 載。                                                                                                    | 了驚為天人的事情,竟然…   | 碎唸~~哈~很在意剛剛做   |
| 況或 |             | 插時,發現自己桌機電                                                                                                    |                                                                                                    | 要重開機,那我剛剛努力這   | 的動作全部不見要重來     |
| 問題 |             | 腦前面的 usb 插孔插满                                                                                                    |                                                                                                    | 麼久,不就全白費了不     | 了。             |
|    |             | 了,gg了,得大動作                                                                                                    |                                                                                                    | ~~~~為什麼要重開機?以前 | 終於回到首頁了,還是     |
|    |             | 移一下電腦了。然後瞄                                                                                                    |                                                                                                    | 安裝元件都不用重開呀,再   | 不死心,想找看看剛剛     |
|    |             | 到頁面上下面還有文                                                                                                    |                                                                                                    | 次確認用的瀏覽器對不對,   | key 到一半的部份, 會不 |

|  | 字,先把他們一起讀完 | 因為正常都是用IE才能使    | 會被記錄下來,所以點 |
|--|------------|-----------------|------------|
|  | 好了,發現要先做2個 | 用政府的網站,不過下面清    | 進去案件查詢,看能不 |
|  | 步驟後才能使用讀卡  | 清楚楚寫建議用 Chrome。 | 能有記錄。      |
|  | 機,「加入信任的網  | 下載好了,先灌元件吧~~覺   |            |
|  | 站」和「下載元件」, | 得這網站也太複雜了吧,申    |            |
|  | 先去下載元件好了。  | 請個補助好麻煩呀。安裝好    |            |
|  |            | 了,真的跳出重開機的按鈕    |            |
|  |            | 了,只好乖乖重開,順便移    |            |
|  |            | 動電腦插一下讀卡機。      |            |

| 頁面<br>名稱 | 案件查詢           | 首頁          | 身份驗證           | 提示訊息                                                        | 身份驗證                                                                                                    |
|----------|----------------|-------------|----------------|-------------------------------------------------------------|----------------------------------------------------------------------------------------------------|
| 畫面       |                |             |                | F<br>service.gov.taipei 展示<br>展示成人自然人意思や片・河径確定性相重新進人上頁<br>下 | Нала         Нала         Нала <t< th=""></t<> |
| 碰到<br>的狀 | 1.哭哭~~什麼都沒有,只好 | 1.只能又進入育兒補助 | 1.(過程步驟都一樣,就   | 2.咦~我剛剛插進去了                                                 | 3.在確認一下下面的描述內                                                                                                    |
| 況或       | 乖乖回上一頁了        | 的頁面了。乖乖的一頁  | 不在重覆寫入表格了,     | 呀,為什麼沒偵測到,在                                                 | 容好了。想到剛剛還沒做                                                                                                    |
| 問題       |                | 頁處理了。       | 直接接回剛剛的身份驗     | 重插拔一次好了。                                                    | 「加入信任的網站」這步                                                                                                    |
|          |                |             | 證畫面)           |                                                             | 驟,但要去哪兒設定呢?只                                                                                                    |
|          |                |             | 插入卡片, 輸入 PIN 碼 |                                                             | 會 IE 的加入,不知道                                                                                                    |
|          |                |             | 按驗證,但又跳出小訊     |                                                             | Chrome 的要去哪兒加入,                                                                                                    |
|          |                |             | 息視窗了。          |                                                             | 只好 google 看看了,但找                                                                                                    |
|          |                |             |                |                                                             | 到的流程步驟我卡住了,找                                                                                                    |

|  |  | 不到上面寫的內容。放棄,  |
|--|--|---------------|
|  |  | 換直接進行 IC 卡功能檢 |
|  |  | 測。跳出新分頁       |
|  |  |               |

| 頁面<br>名稱 | IC卡功能檢測                                                                                                    | 身份驗證                                                                          | 小視窗                                                                        | 身份驗證                                                                                                    | 繳費                                                                                                    |
|----------|----------------------------------------------------------------------------------------------------|-------------------------------------------------------------------------------|----------------------------------------------------------------------------|----------------------------------------------------------------------------------------------------|----------------------------------------------------------------------------------------------------|
| 畫面       | A DE LA DELLA DELL |                                                                               | <sup>#S</sup><br>service.gov.taipei 翻示<br>助程央型或式课分世界中最人不一致<br>及<br>自然人憑證驗證 |                                                                                                    | 2.1世紀月時後<br>*ecret<br>(1988 年間、 81年 81年 81年<br>(1988 年間、 81年 81年 81年 81年<br>(1988 年間)<br>(1998 年間)<br>(1998 年)<br>(1998 年)<br>(199 |
| 碰的況問     | <ol> <li>輸入 PIN 碼按開始檢測,<br/>全部都有通過檢測。直接切<br/>換回剛剛的分頁。</li> </ol>                                                                                                    | <ol> <li>那照理說我這邊的輸入應該就可以順利了。</li> <li>很期待的 key 入 PIN 碼<br/>並按驗證按鈕。</li> </ol> | <ol> <li>1.哦~~不~~怎麼又有<br/>錯誤,這次是寫「姓<br/>名或身分證與申請人<br/>不一致」。按確定。</li> </ol> | 1. 好吧~~這意思是我剛<br>剛人資料的填寫部<br>份, 不可以填入「測<br>試」兩個字。只好回到<br>那一頁去修正姓名的部<br>份了。改好後又輸入一<br>次 PIN碼,終於成功到<br>下一步驟了~~好感動呀<br>~~這一關卡超久的。 | <ol> <li>按「完成申請」,<br/>並且跳出小視窗「確<br/>認送出申請資料<br/>嗎?」,按確定</li> </ol>                                                                                                    |

| 頁面<br>名稱 | 步驟完成                                                   | 首頁                                                                                                    | 案件查詢                                                       | 申請編號                                                                                                    |
|----------|--------------------------------------------------------|----------------------------------------------------------------------------------------------------|------------------------------------------------------------|----------------------------------------------------------------------------------------------------|
| 畫面       |                                                        | 前間悠需要什麼服務?     (194.00年46.1月9001825)-     (194.00年46.1月9001825)-     (194.00+19001825)-     (194.00+19001825)-     (194.00+19001825)-      (194.00+19001825)-     (194.00+1900185)-     (194.00+1900185)- |                                                            | 会員中心         Product / B4964 / 2000/001           C 00000100021         PRODUCTION (CAR)           C00000100021         PRODUCTION (CAR)           Series         RLS           Series         RLS |
| 碰的況問     | <ol> <li>約於申請成功了,也點看<br/>看列印,然後回申辦整合服<br/>務</li> </ol> | <ol> <li>1. 來試試案件進度查詢裡<br/>面有沒有資訊好了。</li> </ol>                                                                                                    | <ol> <li>有資訊,而且寫待審<br/>核,也點一下編號看進去<br/>裡面有什麼好了。</li> </ol> | <ol> <li>還在找看看有沒有備註<br/>的地方,但確認還是沒<br/>有,那就到這邊結束囉。</li> <li>然後就立馬收到市政服務</li> <li>大平臺的簡訊,通知已經</li> <li>申辦成功。還有 mail 也收</li> <li>到通知信了。</li> </ol>                                                                                                    |